# Comment supprimer mon compte ?

### **Imprimer**

## Une fois connecté(e) avec votre compte CCI Business :

• Cliquez sur le menu déroulant en haut à droite de l'écran.

#### Image

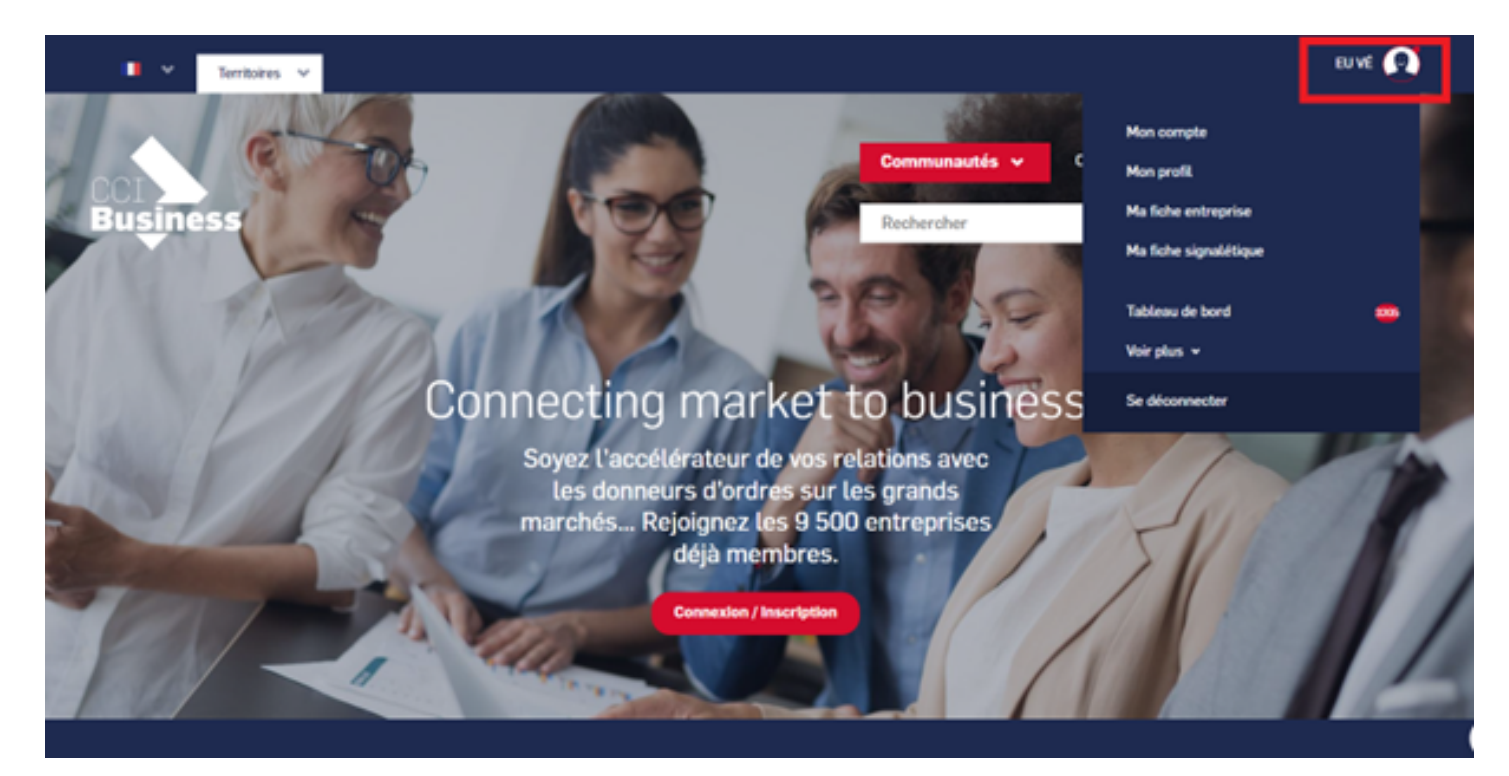

• Sélectionnez « Mon compte ».

## Image

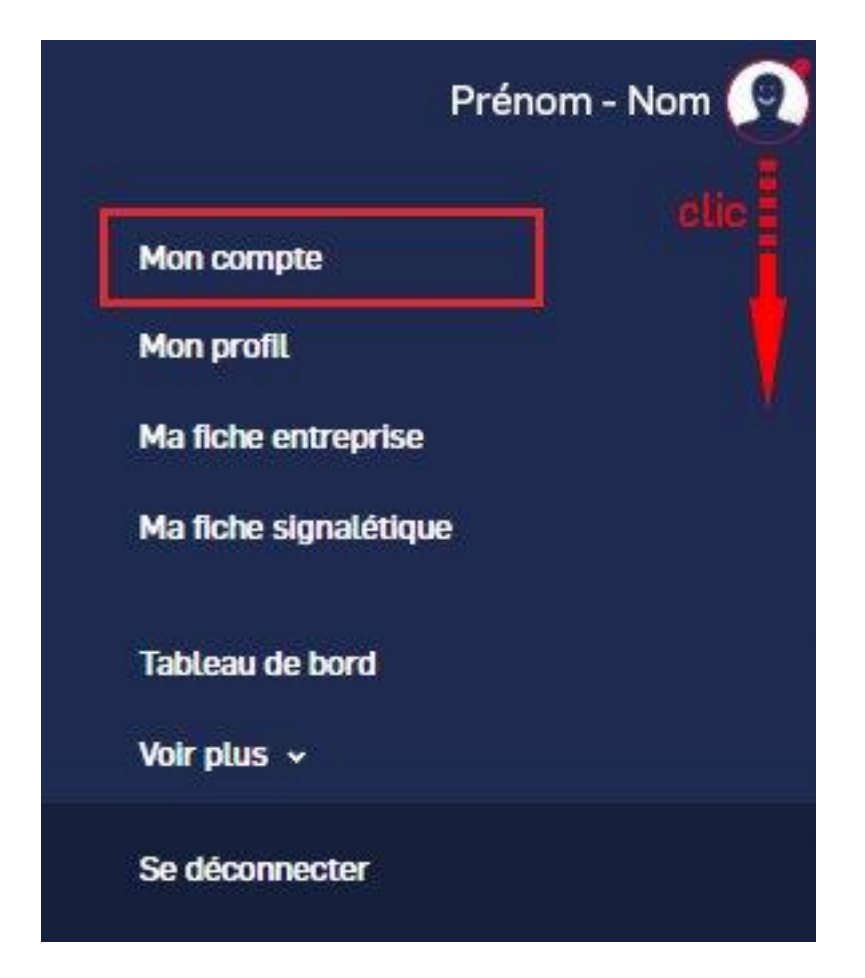

- Allez tout en bas de la page.
- Cliquez sur « supprimer le compte ».

Image

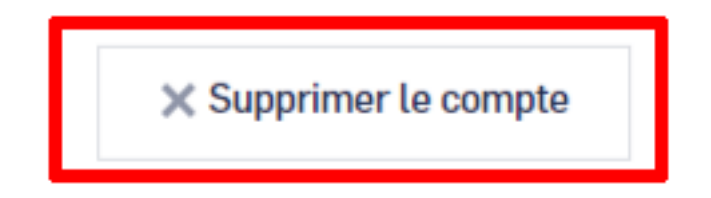

Attention !

# La suppression d'un compte entraîne la suppression de la fiche entreprise et tous les contenus liés à ce compte.

- Si vous êtes l'auteur de la fiche entreprise et qu'il y a plusieurs membres associés sur cette fiche, le système va vous demander le nom de la personne à qui vous souhaitez transférer vos droits.
- Si vous ne souhaitez pas transférer vos droits à l'un des membres déjà inscrit sur la plateforme, merci de nous contacter via le menu ci-dessous.

## **Autres Rubriques**

- Comment devenir membre ?
- Comment rejoindre ou quitter une communauté ?
- <u>Comment modifier ma fiche entreprise ?</u>
- <u>Comment modifier ma fiche entreprise : la géolocalisation ?</u>
- <u>Comment modifier ma fiche entreprise : la catégorisation ?</u>
- Comment modifier la fiche signalétique commune et la fiche signalétique spécifique ?
- Comment me désabonner de la newsletter ?
- Comment demander un nouveau mot de passe ?
- <u>Comment supprimer mon compte ?</u>
- <u>Contactez-nous</u>